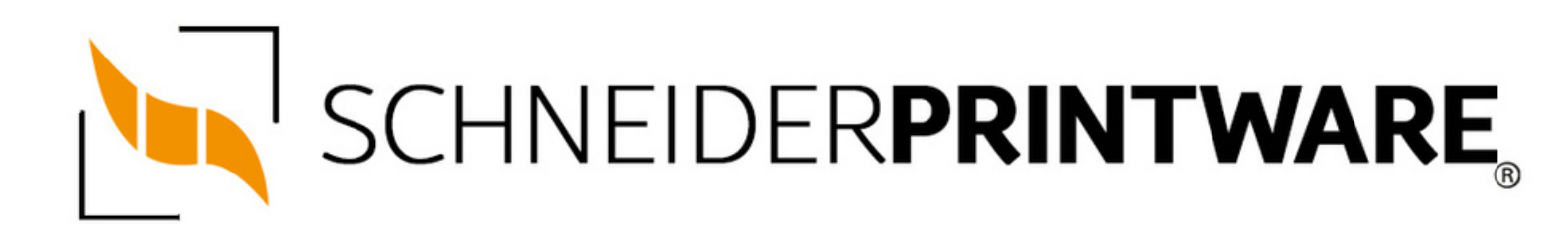

#### Brother TN-3520 Toner Reset

Der Brother TN-3520 Toner passt in viele Drucker des Herstellers Brother und lässt sich mit wenigen Handgriffen auch selbst Zuhause zurücksetzen. Durch den Brother TN-3520 Toner Reset wird dann die Toner-Erkennung des Druckers neu gestartet und der Seitenzähler wird dann dadurch zurückgesetzt.

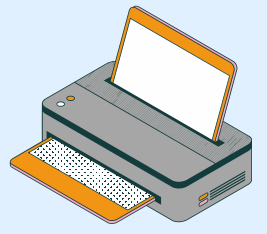

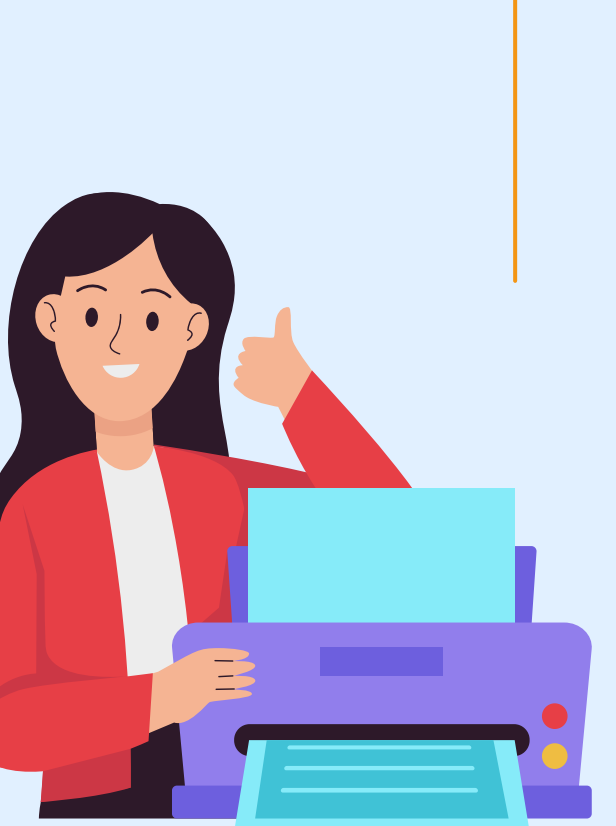

#### Wann sollte man den Brother TN-3520 Toner resetten?

Nach jedem Toner Wechsel sollte der Laserdrucker von Brother eigentlich den neuen Toner selbständig erkennen und den Seitenzähler zurücksetzen. In einigen Fällen beginnt die Toner LED am Drucker zu blinken, obwohl der Toner noch gar nicht leer ist. Das kann z.B. bei kompatiblen Tonerkartuschen passieren, da diese oft eine höhere Tonerfüllmenge haben. Ein manueller Brother TN-3520 Toner Reset am Drucker startet die Toner-Erkennung neu und die LED erlischt.

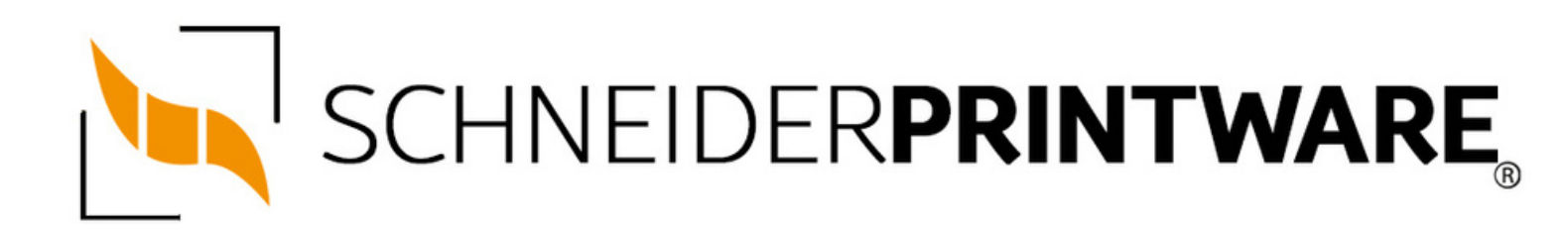

#### Hinweise für einen Brother TN-3520 Toner Reset

Die folgenden Hinweise gilt es zu beachten, wenn Sie einen Toner Reset am Drucker durchführen.

- Wählen Sie die passende Brother TN-3520 Toner Reset-Anleitung für Ihren Drucker der Brother MFC oder HL Serie aus
- Führen Sie die Reset-Anleitung bitte zügig über die Tastatur am Drucker aus. Sie verhindern so das Zurückfallen des Druckers in das Hauptmenü während der Eingabe
- Beachten Sie die Einzelschritte der Anleitung und lassen Sie keinen der Schritte aus
- Nicht jeder Drucker von Brother signalisiert den erfolgreichen Abschluss durch eine Nachricht ("accepted" oder "ausgeführt") nach dem Reset
- Mit den Anleitungen kann man originale TN-3520 Toner von Brother und kompatible Toner zurücksetzen
- Bei einer Mehrfachauswahl entscheiden Sie sich f
  ür Ihren verwendeten Toner (Starter Toner / Standard Toner / Jumbo-XXL-Toner)
- Bei einer Mehrfachauswahl entscheiden Sie sich für die Farbe der Tonerkartusche oder führen den Reset für alle Farben aus (CMYK C=Cyan, M=Magenta, Y=Yellow, K=Black)

# BROTHER TN-3520 TONER RESET FÜR BROTHER MFC-L-5750 DW DRUCKER

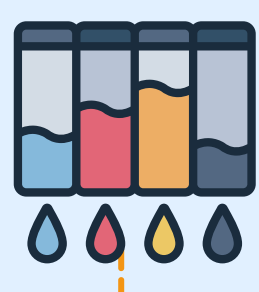

### Stufe 1:

Öffnen Sie die Frontklappe des Druckers im Home Screen

### Stufe 2:

Drücken Sie für 5 Sekunden auf die Stelle, wo sich während dem Faxbetrieb die # Taste befindet

# Stufe 3:

Das Reset Menü öffnet sich

#### Stufe 4:

Wählen Sie TNR-STD (Standard Toner, schwarz) aus

#### Stufe 5:

Drücken Sie nun den Home Button

# Stufe 6:

Schließen Sie die Frontklappe

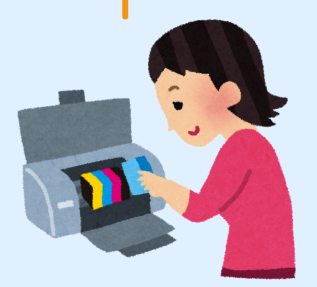

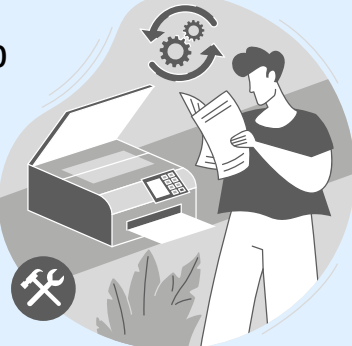

#### BROTHER TN-3520 TONER RESET FÜR BROTHER HL-L-6400 DW, BROTHER HL-L-6400 DWT, BROTHER HL-L-6400 DWTT UND BROTHER HL-L-6400 SERIES DRUCKER

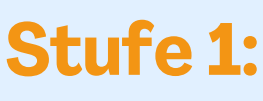

Schalten Sie den Drucker ein und öffnen Sie die vordere Abdeckung

#### Stufe 2:

Drücken Sie die "Cancel" und "Secure" Tasten gleichzeitig (nur kurz antippen)

#### Stufe 3:

Das Toner Reset Menü erscheint

Stufe 4: Bestätigen Sie mit OK

**Stufe 5:** Drücken Sie die Oben **A** Taste

# Stufe 6:

Schließen Sie die Abdeckung wieder

#### Stufe 7:

Sie können weiterdrucken wie bisher

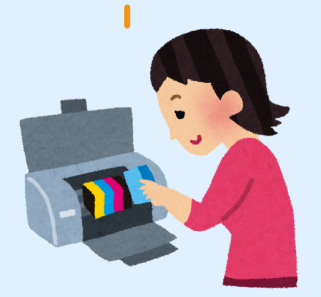

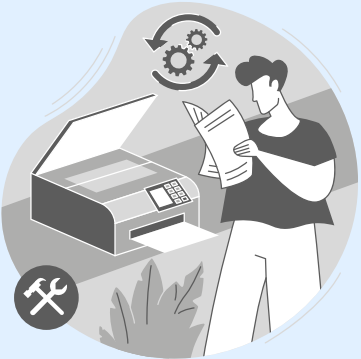